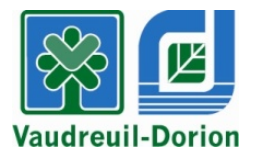

## PROCÉDURE – INSCRIPTION À LA NATATION HIVER 2023

- 1. Rendez-vous au <u>www.ville.vaudreuil-dorion.qc.ca</u>
- 2. Cliquez sur le bouton Inscription aux activités.

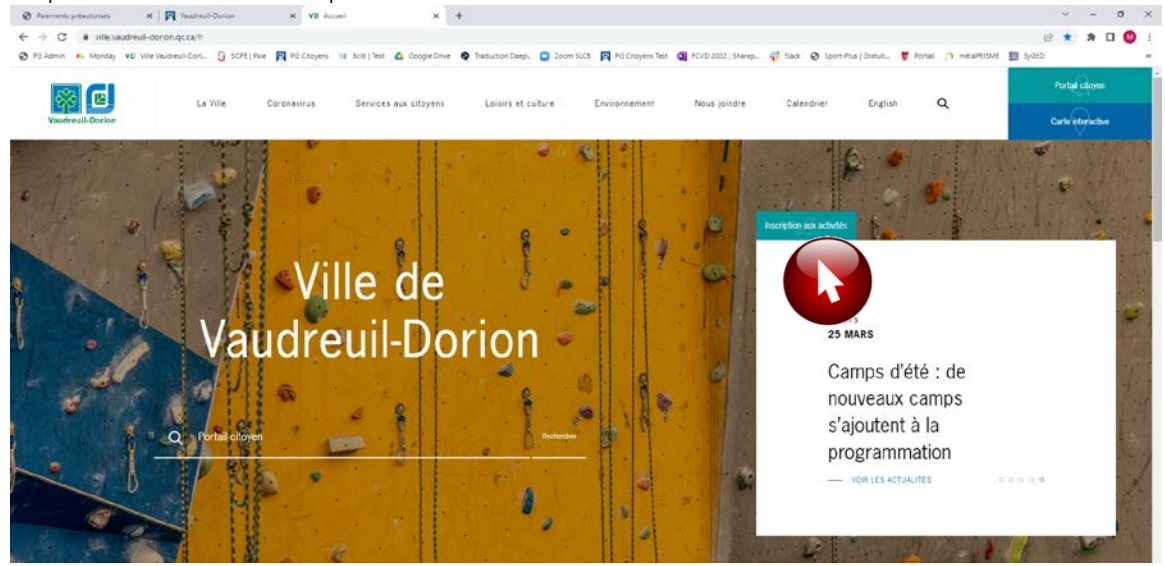

3. Vous serez redirigé vers la page d'accueil de votre compte. Entrez votre courriel et mot de passe. Cliquez sur la flèche pour confirmer.

|                                                                                                    |                                                                                                    | 6                | loumiel            | Mot de pesse          |
|----------------------------------------------------------------------------------------------------|----------------------------------------------------------------------------------------------------|------------------|--------------------|-----------------------|
|                                                                                                    |                                                                                                    | (                | ] Rester connecté  | Mark do annou and the |
|                                                                                                    |                                                                                                    |                  |                    |                       |
| A CONTRACTOR                                                                                                    |                                                                                                    | 2                |                    |                       |
|                                                                                                    |                                                                                                    |                  |                    |                       |
| S. P. S. S. S.                                                                                                    |                                                                                                    |                  | BUL -              | NA State              |
| A Calera                                                                                                    |                                                                                                    | - 18 C           | ALC: NO            | 1944                  |
|                                                                                                    |                                                                                                    | 1 1 1 1 1 1 1 1  | A West             | and the second second |
|                                                                                                    |                                                                                                    | In company       |                    | and the second second |
|                                                                                                    |                                                                                                    |                  |                    | A HZA                 |
| State and a state of the state of the state |                                                                                                    |                  | Contraction of the | SECURICIES CONTRACTOR |
|                                                                                                    |                                                                                                    | Ergish           | 145 C V            | SASING AND A          |
|                                                                                                    |                                                                                                    |                  |                    |                       |
|                                                                                                    |                                                                                                    | Criter un compte | 1                  |                       |
|                                                                                                    |                                                                                                    |                  |                    |                       |
|                                                                                                    | Accueil                                                                                                    | K                |                    |                       |
|                                                                                                    | Benvenue sur la plateforme d'inscriptional                                                                                                    |                  |                    |                       |
|                                                                                                    | Pour les camps de jour ANIMATION JEUNESSE WALDREULL OCIDION veuilles clique ICL     Abactment     Deux Campine aux general thération de L'Air en liste clique tou la horitore EXEMPT | Ants             |                    |                       |
|                                                                                                    | Pour le TENNS et le PICK.EBALL à l'entérieur, cliquez sur le bouton désenvations.      Produits / Bil                                                                                | letterie         |                    |                       |
|                                                                                                    | *** Inscriptions en lipne uniquement avec un ordinateur (pas de tablette ou de téléphone). ***                                                                                       |                  |                    |                       |
|                                                                                                    | Etape 1 : Création de compte                                                                                                    | 839993           |                    |                       |
|                                                                                                    | PROCÉDURES - Création de compte                                                                                                    |                  |                    |                       |
|                                                                                                    |                                                                                                    |                  |                    |                       |
|                                                                                                    |                                                                                                    |                  |                    |                       |
|                                                                                                    | Étape 2 : Inscription aux activites                                                                                                    |                  |                    |                       |
|                                                                                                    | Etape 2 : Inscription hux activities<br>NATATION 2022                                                                                                    |                  |                    |                       |
|                                                                                                    | Étape 2 : Inscription aux activités<br>NATATION 2022<br>SSISION À VINR - INVELTOI                                                                                                    |                  |                    |                       |

4. Cliquez sur l'onglet vert Activités.

5. Les principales informations concernant l'inscription sont indiquées. Cliquez sur l'onglet

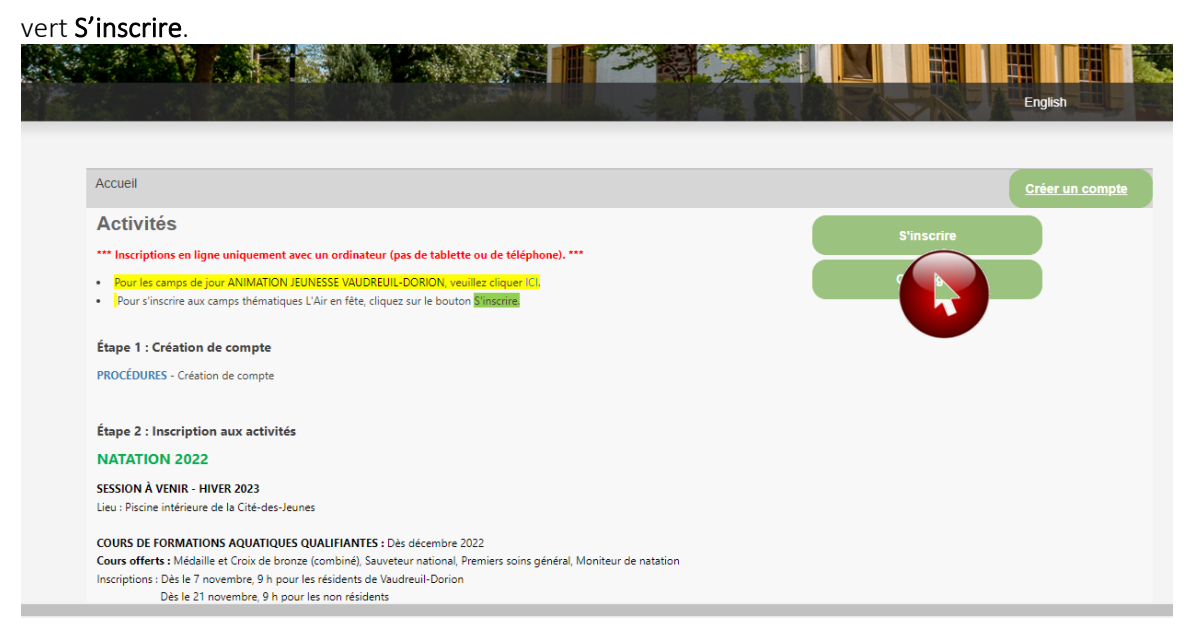

6. Vous serez redirigé vers la file d'attente. Vous pourrez voir le décompte diminuer, au fur et à mesure que les gens quitteront la plateforme d'inscriptions. Veuillez rester connecté afin de conserver votre priorité.

| ~     |                                                                                                    |
|-------|----------------------------------------------------------------------------------------------------|
| ACTIN | VITER                                                                                                    |
|       |                                                                                                    |
|       |                                                                                                    |
|       | Reessayer                                                                                                    |
|       |                                                                                                    |
|       |                                                                                                    |
| XV    | Veuillez prendre note que les inscriptions des ACTIVITÉS DES LOISIRS débutent le 9 janvier à 12 h30.                                                                                                    |
| V     | ***AVIS: SVP UTILISER UN ORDINATEUR POUR LES INSCRIPTIONS, PAS COMPATIBLE AVEC IPAD.                                                                                                    |
| A     | TABLETTES, CELLULAIRES,***                                                                                                    |
|       | À cet effet le système seta accessible pour les inscriptions en ligne à compter de 12b30 seulement. De plus veuillez patienter si                                                                                                    |
|       | vous âtes mis sur la file d'attente afin de garder votre priorité                                                                                                    |
|       | vous etes mis sur la me d'alterne ann de garder voire priorite.                                                                                                    |
|       | Since the first second second s                                                                                                    |
|       | Si vous avez besoin d'assistance veullez nous contacter au 450-455-5571. Nous sommes disponibles à compter de 12650.                                                                                                    |
|       | Merci de votre collaboration.                                                                                                    |
|       |                                                                                                    |
|       |                                                                                                    |
|       |                                                                                                    |
|       | Please take note that the RECREATION ACTIVITIES registration begins on JANUARY 9 at 12:30.                                                                                                    |
|       | ***NOTICE: PLEASE USE A COMPUTER FOR REGISTRATIONS. NOT COMPATIBLE WITH IPAD, TABLETS,                                                                                                    |
|       | CELL PHONES.***                                                                                                    |
|       | Therefore, the system will be accessible as of 12:30 only. Also, please be patient if you are placed in a waiting queue to keep your                                                                                                    |
|       | nriority                                                                                                    |
|       | phone, and the second second se                                                                                                    |
|       | If you need assistance, please contact up at 450,455,2271. We are available as of 12:20                                                                                                    |
|       | Theology for the construction of the second of the second |
|       | Thank you for your cooperation.                                                                                                    |
|       |                                                                                                    |
|       |                                                                                                    |
|       | Réessayer                                                                                                    |

7. Question 1 : Sélectionnez une première personne à inscrire.

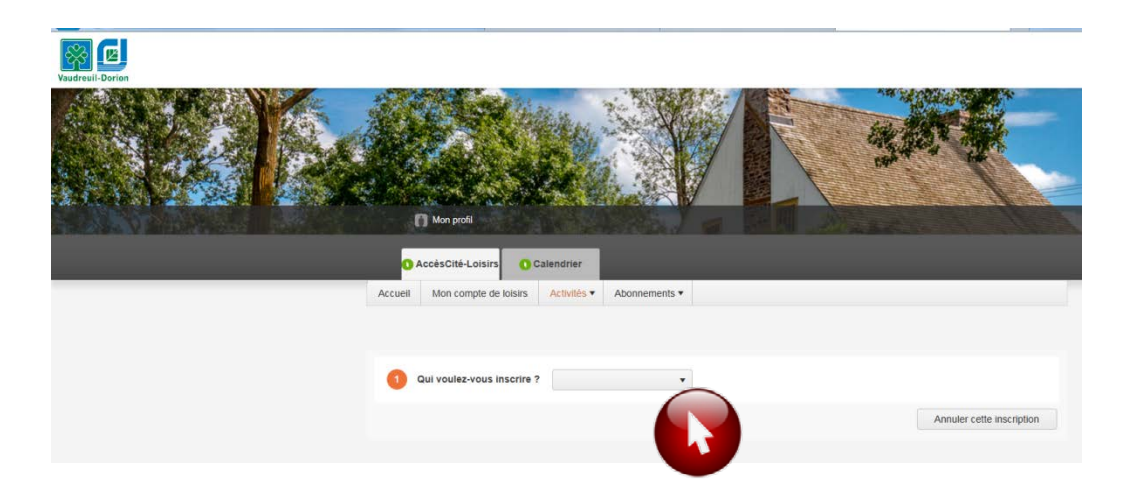

8. Question 2, choisissez le niveau de natation pour la personne choisie. Veuillez noter que la liste des activités affichées est établie en fonction de l'âge de la personne à inscrire. Enfants de 2 à 5 ans Activités Parent-Enfant, Préscolaires et Nageur 1
Enfants de 6 à 15 ans Activités Nageur 2 à 6, Jeune Sauveteur et Cours de formation 16 ans et + Activités de Aquaforme, Aquaprofond, Aquasanté, Adulte 1, 2, 3

| 2 À quelle activité ?         | Sélectionnez une act | ivité                                            |             | × | • |
|-------------------------------|----------------------|--------------------------------------------------|-------------|---|---|
| Afficher toutes les activités | Types d'activités    | Activités                                        | Niveau      |   |   |
|                               | Natation   Enfants   | Jeune sauveteur Expert<br>(niveau Averti réussi) | Sans parent |   | * |
|                               | Natation   Enfants   | Nageur 3 (Junior 3<br>réussi)                    | Sans parent |   |   |
|                               | Natation   Enfants   | Nageur 4 (Junior 4 ou 5<br>réussi)               | Sans parent |   |   |
|                               | Natation   Enfants   | Nageur 5 (Junice 7<br>réussi)                    | Sans parent |   | ŀ |
|                               | Natation I Enfants   | Nageur 6 (Junior 8 ou 9                          | Sans parent |   | - |

## Une description des préalables apparaîtra lorsque votre choix sera fait.

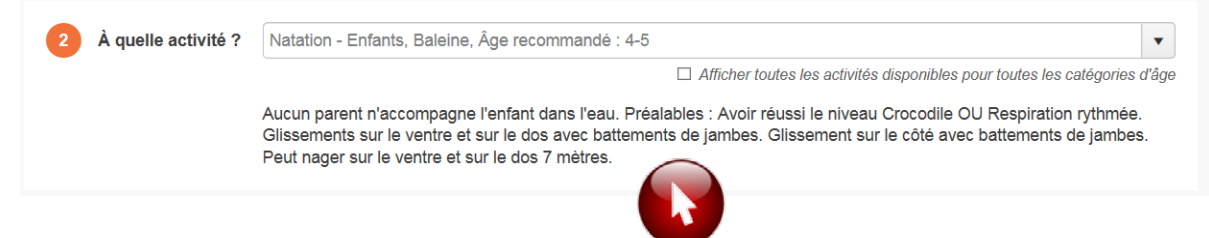

9. Question 3 : Cliquez sur l'horaire désiré :

3 Sélectionnez le groupe dans lequel vous voulez inscrire

Le prix indiqué est le coût du cours selon votre lieu de résidence, sans rabais. Lorsque vous aurez inscrit tous les membres de la famille, les calculs de rabais se feront automatiquement dans le panier d'achat.

| Groupes                                                                                                 | feront automatiquen        | nent dans l | e panier c | l'achat. |
|----------------------------------------------------------------------------------------------------|----------------------------|-------------|------------|----------|
| Nageur 4 (Junior 4 ou 5 réussi),   N4   Samedi 8 h 15 à 8 h 55, Sans par                                | ent                        | Hiver 2023  | Ouvert     | 52.00 \$ |
| Nageur 4 (Junior 4 ou 5 réussi),   N4   Samedi 9 h à 9 h 40, Sans parent                                |                            | Hiver 2023  | Ouvert     | 52.00 \$ |
| Nageur 4 (Junior 4 ou 5 réussi),   N4   Samedi 9 h<br>35, Sans pa                                       | rent                       | Hiver 2023  | Ouvert     | 52.00 \$ |
| Nageur 4 (Junior 4 ou 5 réussi),   N4   Samedi 10 25, Sans p                                            | arent                      | Hiver 2023  | Ouvert     | 52.00 \$ |
| Nageur 4 (Junior 4 ou 5 réussi),   N4   Samedi 11 h 50 à 12 h 30, Sans p                                | arent                      | Hiver 2023  | Ouvert     | 52.00 \$ |
| Nageur 4 (Junior 4 ou 5 réussi),   N4   Samedi 14 h 25 à 15 h 05, Sans p                                | arent                      | Hiver 2023  | Ouvert     | 52.00 \$ |
| Nageur 4 (Junior                                                                                        |                            | Hiver 2023  | Complet    | 52.00 \$ |
| Nageur 4 (Junior<br>S'il est indiqué Complet, c'est qu'aucur<br>Si tel est le cas, il est impossible de | ne place n'est disponible. | ver 2023    | Ouvert     | 52.00 \$ |
| Nageur 4 (Junior                                                                                        |                            | wer 2023    | Ouvert     | 52.00 \$ |
| Nageur 4 (Junior 4 ou 5 réussi),   N4   Dimanche 9 h à 9 h 40, Sans pare                                | ent                        | Hiver 2023  | Ouvert     | 52.00 \$ |
| Nageur 4 (Junior 4 ou 5 réussi),   N4   Dimanche 9 h 55 à 10 h 35, Sans                                 | parent                     | Hiver 2023  | Ouvert     | 52.00 \$ |

10. Cliquez sur Confirmer l'inscription à ce groupe pour confirmer votre choix.

| Groupes                                           | Sessions                                                                                                    | Disponibilité | Prix   |      |
|---------------------------------------------------|----------------------------------------------------------------------------------------------------|---------------|--------|------|
| Nageur 4 (Junio                                   | or 4 ou 5 réussi),   N4   Samedi 8 h 15 à 8 h 55, Sans parent                                                                                                    | Hiver 2023    | Ouvert | 52.0 |
| Nageur 4 (Junio                                   | or 4 ou 5 réussi),   N4   Samedi 9 h à 9 h 40, Sans parent                                                                                                    | Hiver 2023    | Ouvert | 52.0 |
| Âge :                                             | 8 à 10 ans                                                                                                    |               |        |      |
| Lieu :                                            | Piscine Cité-des-Jeunes                                                                                                    |               |        |      |
| Horaire :                                         | Du 2023-01-14 au 2023-03-18: samedi 09:00 - 09:40                                                                                                    |               |        |      |
|                                                   |                                                                                                    |               |        |      |
|                                                   | · · · · · · · · · · · · · · · · · · ·                                                                                                    |               |        |      |
| Vous profitez a                                   | actuellement d'un Abonnement personnel pour : Carte de citoyen                                                                                                    |               |        |      |
| Vous profitez a<br>Votre abonnem                  | actuellement d'un <b>Abonnement personnel</b> pour : <b>Carte de citoyen</b><br>nent prend fin le 2023-04-30                                                                                                    |               |        |      |
| Vous profitez a<br>Votre abonnem<br>Cet abonneme  | actuellement d'un <b>Abonnement personnel</b> pour : <b>Carte de citoyen</b><br>ment prend fin le 2023-04-30<br>ent est valide pour toute la durée de l'activité <b>Nageur 4 (Junior 4 ou 5 réussi</b>                                                   | 1             |        |      |
| Vous profitez a<br>Votre abonnem<br>Cet abonneme  | actuellement d'un <b>Abonnement personnel</b> pour : <b>Carte de citoyen</b><br>ment prend fin le 2023-04-30<br>ent est valide pour toute la durée de l'activité <b>Nageur 4 (Junior 4 ou 5 réussi</b>                                                   | )             |        |      |
| Vous profitez a<br>Votre abonnem<br>Cet abonneme  | actuellement d'un <b>Abonnement personnel</b> pour : <b>Carte de citoyen</b><br>ment prend fin le 2023-04-30<br>ent est valide pour toute la durée de l'activité <b>Nageur 4 (Junior 4 ou 5 réussi</b>                                                   |               |        |      |
| Vous profitez a<br>Votre abonnerr<br>Cet abonneme | actuellement d'un <b>Abonnement personnel</b> pour : <b>Carte de citoyen</b><br>ment prend fin le 2023-04-30<br>ent est valide pour toute la durée de l'activité <b>Nageur 4 (Junior 4 ou 5 réussi</b><br>Aller au panier <b>Confirmer l'inscription</b> | à ce          |        |      |

11. L'activité est maintenant ajoutée au panier d'achat. Un minuteur apparaîtra à l'écran. Pour inscrire une nouvelle personne, refaire les étapes 7 à 10. Lorsque toutes les personnes sont inscrites, veuillez cliquer sur le Panier d'achat (coin haut droit de l'écran).

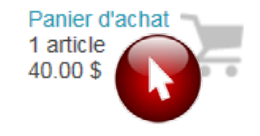

12. Un résumé de vos achats apparaîtra à l'écran. Les rabais applicables seront calculés automatiquement. Si tout est beau, cliquez sur + Passer à la caisse.

| Accueil | Mon prof         | I Activités ▼                 | Abonnements 🔻        | Produits / Billetterie     | Réservations   | Mes organisa | ations        |              |          |
|---------|------------------|-------------------------------|----------------------|----------------------------|----------------|--------------|---------------|--------------|----------|
|         |                  |                               |                      |                            | ll vous res    | ste 29 mn:38 | pour fina     | aliser votre | transact |
| Quantit | é Artic          | е                             |                      |                            |                |              | Prix          | Escompte     | Montant  |
| Annuler | 1 Enfa<br>pare   | nt 2 - Nageur 4 (\<br>nt      | Junior 4 ou 5 réuss  | si),   N4   Samedi 9 h à 9 | h 40, Sans     | Modifier     | 52.00 \$      |              | 52.00 \$ |
| Annuler | 1 Petit<br>30, 4 | Enfant - Présco<br>vec parent | laire 1 (Tortue de n | ner réussi),   PS1   Same  | edi8hà8h       | Modifier     | 42.00 \$      | 8.40 \$      | 33.60 9  |
| Po      | ur enleve        | er l'inscription              | n à un cours. cl     | liquer sur Annuler.        |                |              |               | Sous-Total   | 85.60    |
|         |                  |                               |                      | 1                          |                |              |               | tps (5.000%) | 0.00     |
|         | Pour             | ajouter une p                 | ersonne, cliqu       | ıer sur + Ajouter d'       | autres activit | :és.         |               | tvq (9.975%) | 0.00     |
|         |                  |                               | · · ·                |                            |                |              |               | Total        | 85.60    |
|         |                  | + Acheter d'a<br>abonneme     | utres<br>nts         | + Acheter d'autres p       | produits       | + Ajouter d  | 'autres activ | ités         |          |
|         |                  |                               |                      | + Passer à la ca           | isse           |              |               |              |          |

13. Répondez à toutes les questions supplémentaires pour chaque personne à inscrire. Lorsque tout est complété, cliquez sur Mettre à jour le profil et passer à la caisse.

| Santé<br>01 Avez-vous des allergies<br>(ex: fruits, ocufs, lait, soya,<br>gluten) ?*       Image: Constraint of the soya,<br>gluten) ?*         Oui<br>Non<br>allergiques ?       Image: Constraint of the soya,<br>gluten) ?*         Oui<br>Non<br>allergiques ?       Image: Constraint of the soya,<br>gluten) ?*         Oui<br>Non<br>allergiques ?       Image: Constraint of the soya,<br>gluten) ?*         O2 Avez-vous une condition<br>médicale particulière ?*       Image: Constraint of the soya,<br>gluten) ?*         O2 Si oui, sélectionnez       Image: Constraint of the soya,<br>gluten aussi la dose et la<br>fréquence.         Mettre à jour le profil et passer à la caisse |  |
|----------------------------------------------------------------------------------------------------|--|
| 01 Avez-vous des allergies<br>(ex: fruits, ocuts, lait, soya,<br>gluten) ? *<br>Cui<br>Non<br>allergiques ?<br>C2 Avez-vous une condition<br>médicale particulière ? *<br>02 A Si oui, sélectionnez<br>03 Prenez-vous des<br>médicaments ? *<br>03 Si oui, lesqueis ? SVP<br>indiquer aussi la dose et la<br>réquence.<br>Mettre à jour le profil et passer à la caisse                                                                                                    |  |
| (ex: fruits, oeufs, lait, soya,<br>gluten) ? *  Cui Non altergiques ?  Cui O2 Avez-vous une condition médicate particulière ? *  Cui Si oui, sélectionnez Cui Si oui, sélectionnez Cui Si oui, sélectionnez Cui Si oui, lesqueis ? SVP Indiquer aussi la dose et la Mettre à jour le profil et passer à la caisse                                                                                                    |  |
| guten) ? *  Out Non altergiques ?  Out Avez-vous une condition médicale particulière ? *  O28 Si oui, sélectionnez  O28 Si oui, sélectionnez  O38 Prenez-vous des médicaments ? *  O38 Si oui, lesqueis ? SVP Indiquer aussi la dose et la fréquence.  Mettre à jour le profil et passer à la caisse                                                                                                    |  |
| Oui       Vito         Non       altergiques ?         12 Avez-vous une condition       médicale particulière ? *         12 Avez-vous une condition       Vito         02 Asi oui, sélectionnez       Vito         03 Prenez-vous des       Vito         médicaments ? *       Vito         03 Si oui, lesqueis ? SVP       Vito         03 Si oui, lesqueis ? SVP       Vito         03 Si oui, lesqueis ? SVP       Mettre à jour le profii et passer à la caisse                                                                                                    |  |
| Oui       Non         Non       allergiques ?         02 Avez-vous une condition       médicate particulière ?         oddate particulière ?       v         02a Si oui, sélectionnez       v         03 Prenez-vous des       médicaments ?         médicarents ?       v         03a Si oui, lesqueis ? SVP       indiquer aussi la dose et la         médiquence.       Mettre à jour le profii et passer à la caisse                                                                                                    |  |
| Out                                                                                                    |  |
| Non         allergiques ?         02 Avez-vous une condition         médicale particulière ? *         02 Si oui, sélectionnez         03 Prenez-vous des         médicaments ? *         03 Si oui, lesqueis ? SVP         indiquer aussi la dose et la         réquence.         Mettre à jour le profii et passer à la caisse                                                                                                    |  |
| allergiques ?       24 vez-vous une condition       médicale particulière ? *       202 Si oui, sélectionnez.       03 Prenez-vous des       médicaments ? *       03 Si oui, lesqueis ? SVP       indiguer aussi la dose et la       réquence.                                                                                                    |  |
| 02 Avez-vous une condition         médicale particulière ? *         02a Si oui, sélectionnez.         03 Prenez-vous des         médicaments ? *         03 Si oui, lesqueis ? SVP         indiquer aussi la dose et la         réquence.         Mettre à jour le profil et passer à la caisse                                                                                                    |  |
| 02 Avez-vous une condition<br>médicale particulière ? *<br>02.a Si oui, sélectionnez<br>03. Prenez-vous des<br>médicaments ? *<br>03. Si oui, lesqueis ? SVP<br>indiquer aussi la dose et la<br>réquence.<br>Mettre à jour le profii et passer à la caisse                                                                                                    |  |
| V2a Si oui, sélectionnez  V2a Si oui, sélectionnez  V3 Prenez-vous des  médicaments ?*  V3a Si oui, lesqueis ? SVP  indiquer aussi la dose et la  réquence.  Mettre à jour le profil et passer à la caisse                                                                                                    |  |
| 02a Si oui, sélectionnez                                                                                                    |  |
| 02a Si oui, sélectionnez<br>03 Prenez-vous des<br>médicaments ? *<br>03 Si oui, lesqueis ? SVP<br>indiquer aussi la dose et la<br>fréquence.<br>Mettre à jour le profii et passer à la caisse                                                                                                    |  |
| 02a Si oui, sélectionnez.<br>03 Prenez-vous des<br>médicaments ? *<br>03a Si oui, lesqueis ? SVP<br>indiquer aussi la dose et la<br>réquence.<br>Mettre à jour le profii et passer à la caisse                                                                                                    |  |
| 03 Prenez-vous des       médicaments ? *       03a Si oui, lesquels ? SVP       indiquer aussi la dose et la       réquence.   Mettre à jour le profii et passer à la caisse                                                                                                    |  |
| 03 Prenez-vous des<br>médicaments ? *<br>03a Si oui, lesqueis ? SVP<br>indiquer aussi la dose et la<br>fréquence.<br>Mettre à jour le profii et passer à la caisse                                                                                                    |  |
| 03 Si ou, lesqueis ? *<br>03 Si ou, lesqueis ? SVP<br>indiquer aussi la dose et la<br>réquence.<br>Mettre à jour le profii et passer à la caisse                                                                                                    |  |
| Mettre à jour le profil et passer à la caisse     Méttre à jour le profil et passer à la caisse                                                                                                    |  |
| 03a Si oui, lesquels ? SVP<br>indiquer aussi la dose et la<br>Mettre à jour le profii et passer à la caisse                                                                                                    |  |
| 033 Si oui, lesqueis 7 SVP<br>Indiquer aussi la dose et la<br>réquence. Mettre à jour le profii et passer à la caisse                                                                                                    |  |
| indiquer aussi la dose et la<br>rréquence. Mettre à jour le profii et passer à la caisse                                                                                                    |  |
| fréquence. Mettre à jour le profil et passer à la caisse                                                                                                    |  |
|                                                                                                    |  |
|                                                                                                    |  |
|                                                                                                    |  |
|                                                                                                    |  |
|                                                                                                    |  |

14. Un récapitulatif de la commande sera présenté. Si tout est véridique, cliquez sur Payer en ligne.

| Maman Exemple |  |  |
|---------------|--|--|
|               |  |  |
|               |  |  |
|               |  |  |
|               |  |  |
|               |  |  |
|               |  |  |
|               |  |  |

15. Entrez vos informations de la carte de crédit et cliquez sur Payer pour compléter l'inscription.

| e paiement sera fait à :                                |                 |
|---------------------------------------------------------|-----------------|
| /ILLE DE VAUDREUIL DORION                               |                 |
| Montant total :                                         | 82.00 \$ CAD    |
| Numéro de la carte de crédit :                          |                 |
| Date d'expiration : 01 🗸 / 2017 🗸                       |                 |
| Adresse électronique :<br>(confirmation de transaction) |                 |
| Il vous reste 14:17 pour effectuer votre p              | aiem            |
| Payer Annuler                                           |                 |
| La solution                                             | sur la sécurité |

Félicitations, votre inscription est maintenant terminée. Les activités sélectionnées sont maintenant ajoutées à votre calendrier.

Lorsque tout est complété, cliquez sur Déconnexion.